## Instruction on Registering Online Account Opening Information at FPTS

To quickly open a securities trading account at FPTS, you can register your account information online on the EzOpen - Online Service for registering account information online - on the website <u>www.fpts.com.vn</u>

You can register the account opening information online by following the detailed steps below:

- Access the website <u>www.fpts.com.vn</u> → Click on "Open an Account" box

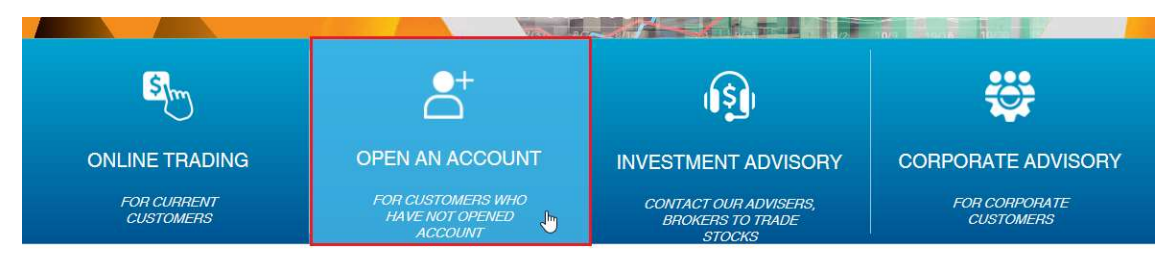

- Click on "Open an account"

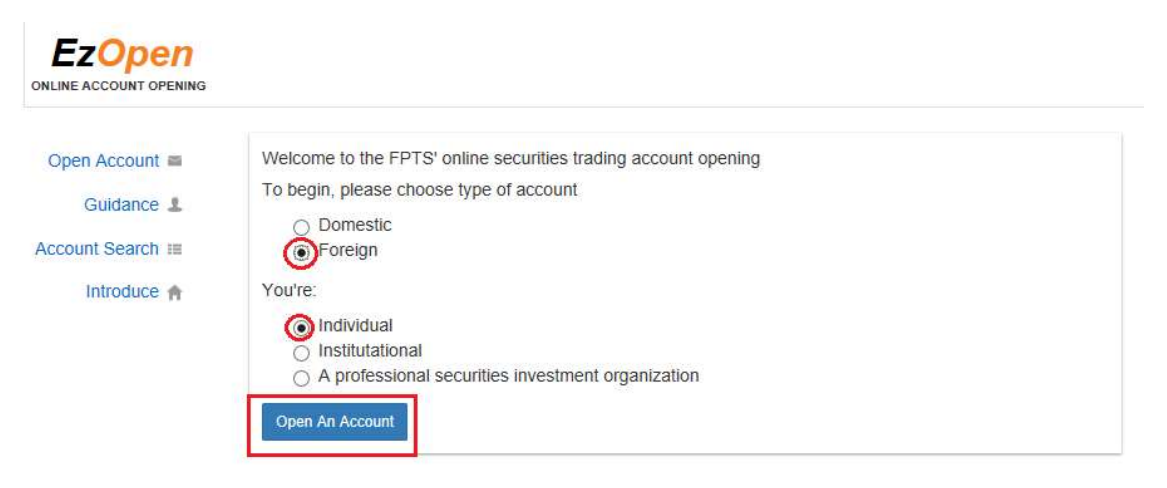

## \* <u>Step 1: Accountholder information</u>

- Fill in all required personal information accurately

Note: You need to remember your **PIN code** to look up information or change your registered information.

|                        | -2                             | -0                         | -0       |
|------------------------|--------------------------------|----------------------------|----------|
| holder's information   | Securities trading information | Select account number      | Finished |
| Frading Code           |                                | Trading Date               |          |
| SH <mark>I</mark> DEKI |                                |                            |          |
| hideki@gmail.com       |                                | Receive email              |          |
| 23458                  |                                | 123458                     |          |
| 0/06/1980              |                                | Gender 🛞 Male              | O Female |
| K8203668               |                                | Hộ chiếu                   | ~        |
| 2/11/2012              |                                | Japan                      |          |
| 2/11/2022              |                                |                            |          |
| 2 Lac Long Quan        |                                |                            |          |
| Japan                  | ~                              | Japan                      | ~        |
| 981234567              |                                | Account number             |          |
| lank name              |                                | Custodian account number(I | f any)   |
|                        | ~                              |                            |          |

- After filling in all required personal information, click "Next"

## \* Step 2: Securities trading information

- You can register FPTS services

| ECURITIES TRADING A                                         | ACCOUNT OP             | ENING                    |                |            |
|-------------------------------------------------------------|------------------------|--------------------------|----------------|------------|
| 0(                                                          | 2                      | 3                        |                | 4          |
| eccount holder's information Se                             | curdies trading Inform | ation Select account r   | umber          | Finished   |
| rading password                                             |                        |                          |                |            |
| Use password                                                |                        | O Use Token card         |                |            |
| Online service                                              |                        |                          |                |            |
| EzTransfer (Detail) Ez                                      | Oddlot (Detail)        | 🗌 Margin (Detail)        | EzMarPri       | > (Detail) |
| Method of receiving daily trans                             | action result          |                          |                |            |
| AL FPTS                                                     |                        |                          |                |            |
| 💭 Email                                                     | shideki@               | gmail.com                |                |            |
| Account statement receiving m                               | nethod                 |                          |                |            |
| ALFPTS                                                      |                        |                          |                |            |
| 🔄 Email                                                     | shideki@               | gmail.com                |                | (          |
| Postal mail (mailing fee will be charged)                   | Mail recei             | ving address             |                |            |
| Text Messaging Service (SMS)                                |                        |                          |                |            |
| SMS to Mobile Number                                        | 09812345               | 87                       |                |            |
| Charge is set by telecom ser<br>(applied when FPTS collect) | vice providers         | Free of charge           |                |            |
| Balance statement at the beginni                            | ng of the trading day  | Entitlement exercise r   | notification   |            |
| Order-matching result notification                          |                        | J Margin trading service | e notification |            |
|                                                             |                        |                          |                |            |

- After selecting services, click "Next"
- ✤ Step 3: Select account number
- You first of all select the branch you want to open the account

| SECURITIES TRADIN                      | IG ACCOUNT OPENIN              | G                     |          |
|----------------------------------------|--------------------------------|-----------------------|----------|
| 0                                      | 2                              | -3                    | - 4      |
| Account holder's information           | Securities trading information | Select account number | Finished |
| Select account number 🔮                |                                |                       |          |
| Select agency<br>Hà Nội<br>Hồ Chí Minh | Account number: 058F           | Generate Nun          |          |
| >: Đà Nẵng sư                          | lling                          |                       |          |
| Back Next                              |                                |                       |          |

- Click on the question mark icon to expand the information about selecting a desirable account number.

|    | Individual:<br>1. Account number or<br>2. At Ha Noi and Da M<br>3. At Ho Chi Minh: Pie<br>Instituational<br>1. Account number or<br>2. At Ha Noi and Da M<br>3. At Ho Chi Minh: Pie | entains 6 digits (selection can be three times)<br>lang: Please select 0,1,2,4,5 as the first digit and the 5 last digits are as your option.<br>ase select 6,7,8 as the first digit and the 5 last digits are as your option.<br>Intains 6 digits ( Selection can be three times)<br>lang: Please select 3 as the first digit and the 5 last digits are as your option.<br>pase select 9 as the first digit and the 5 last digits are as your option. | be |
|----|----------------------------------------------------------------------------------------------------|----------------------------------------------------------------------------------------------------|----|
| le | ct account numbe<br>Select agency<br>Hà Nội<br>Hồ Chí Minh                                                                                                    | Account number: 058F Generate Num                                                                                                    |    |

- In case you cannot pick a number as you wish, you can select auto-generation function by clicking on "Generate Number".

<u>Note</u>: You can change this number before you signing on the Securities Transaction Account Opening Agreement with FPTS.

| SECURITIES TRADII        | NG ACCOUNT OPENIN             | IG                  |         |
|--------------------------|-------------------------------|---------------------|---------|
|                          | -2                            | -3                  | - 4     |
|                          | Securities aloung intermetion | OBICL BLUMIN HUNDER | THISHEU |
| Select account number    | 1                             |                     |         |
| Hà Nội 🛛 🗡               | Account number: 058F          | 000002 Generate Nun |         |
| Securities trading const | uling                         |                     |         |
| Back Next                |                               |                     |         |

- After picking up an account number, click "Next".
- Step 4: Finish
- After ticking on "I agree to the Terms and Conditions," click "Save".

| SECURITIES TRAD              | ING ACCOUNT OPE                | NING                  |          |
|------------------------------|--------------------------------|-----------------------|----------|
| 0                            | 2                              | 3                     | -4       |
| Account holder's information | Securities trading information | Select account number | Finished |
|                              |                                |                       |          |
| agree to the the terr        | ns and conditions              |                       |          |
| Back Save Und                | lo                             |                       |          |

- A window will display your information before you saving it to complete registering your information at FPTS.

| SECURITIES TRAD              | ING ACCOUNT OPE                | NING                  |          |
|------------------------------|--------------------------------|-----------------------|----------|
| 0                            | 2                              | 3                     | -4       |
| Account holder's information | Securities trading information | Select account number | Finished |
|                              |                                |                       |          |
|                              |                                |                       |          |
|                              |                                |                       |          |
|                              |                                |                       |          |
| I agree to the the terr      | ns and conditions              |                       |          |
| •                            |                                |                       |          |
| Back Save Und                | io                             |                       |          |

## ✓ <u>NOTE:</u>

- If you want to change your registered information, click on "Account Search"
- Fill in your Full Name, Identity Number and PIN code and click "Search Account".

| pen Account 📾  | Search acount holder's information |        |  |
|----------------|------------------------------------|--------|--|
| Guidance 💄     |                                    |        |  |
| count Search ⊞ | Shideki                            |        |  |
| Introduce 🏫    |                                    |        |  |
|                | TK8203668                          | 123456 |  |
|                |                                    |        |  |
|                | Account Search Creat new account   |        |  |

- Click on **Pen icon** to change your registered information.

| Open Account 🔳     | Search acount ho      | lder's information |                  |      |        |
|--------------------|-----------------------|--------------------|------------------|------|--------|
| Guidance 💄         |                       |                    |                  |      |        |
| Account Search III | Shideki               |                    |                  |      |        |
| Introduce 🏫        |                       |                    |                  |      |        |
|                    | TK8203668             |                    | 123456           |      |        |
|                    | Account Search Cre    | eat new account    |                  |      |        |
|                    | Account holder's name | CMND/HC/ĐKKD       | Address/Email    | Edit | Detail |
|                    | SHIDEKI               | TK8203668          | 52 Lac Long Quan | 0    | Q      |

After you registering your account information, you need to go to FPTS Head Office, Branches and Transaction Offices to sign the contract or contact the hotline telephone number 19006446, line 1 for assistance.

Thank you very much for using FPTS services!